Navigation Steps for New & Existing Employers

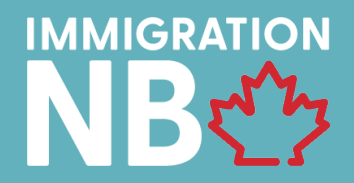

### **Table of Contents**

| NEW EMPLOYER PROFILE | 2 |
|----------------------|---|
|                      |   |

| EXISTING EMPLOYER PROFILE |
|---------------------------|
|---------------------------|

Navigation Steps for New & Existing Employers

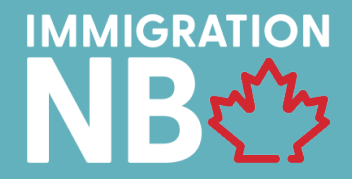

#### **NEW EMPLOYER PROFILE**

#### **STEP 1 – CREATE PROFILE**

Select the "New Employer - Register" button. See image below. Link: INB System. Login (gnb.ca)

| Brunswick                                    | English 🗸 Register Log in |
|----------------------------------------------|---------------------------|
| Welc                                         | ome, Please Sign In!      |
|                                              | Log in                    |
| New Candidate REGISTER New Employer REGISTER | Email:<br>Password:       |
|                                              | Forgot password?          |
|                                              | LOG IN                    |

Navigation Steps for New & Existing Employers

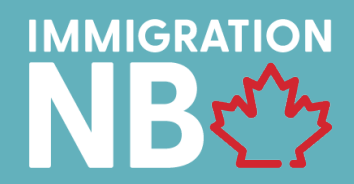

#### **STEP 2 – REGISTER / LOGIN SETUP**

Contact Login Setup: This is the person that can login in the future to complete next steps & verify updates.

|                   | Register              |   |
|-------------------|-----------------------|---|
|                   | Your Personal Details |   |
| Given Name:       | John                  | * |
| Family Name:      | Doe                   | * |
| Email:            | JDoe@test.ca          | * |
|                   |                       |   |
|                   | Your Password         |   |
| Password:         |                       | * |
| Confirm password: |                       | * |
| commi password.   |                       |   |
|                   |                       |   |
|                   | REGISTER              |   |

Navigation Steps for New & Existing Employers

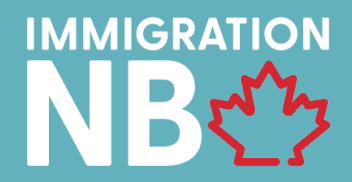

#### STEP 3 – EXPRESSION OF INTEREST (EOI) & COMPANY INFORMATION

Input full company details, including key person of contact. Complete sections 1-3 & click "submit".

| Contact Family Name                  |                                                                                 |                                                                                                    |
|--------------------------------------|---------------------------------------------------------------------------------|----------------------------------------------------------------------------------------------------|
| Telephone                            | Alternate Telephone                                                             |                                                                                                    |
| Address Line 1 (Number and Street)   | Adduce Line 2                                                                   |                                                                                                    |
| , Address Line I (Number and Street) |                                                                                 |                                                                                                    |
| Province/State                       | Postal/Zip Code                                                                 |                                                                                                    |
|                                      |                                                                                 |                                                                                                    |
|                                      | Contact Family Name Telephone Address Line 1 (Number and Street) Province/State | Contact Family Name         Telephone         Alternate Telephone         Address Line 1 (Number and Street)         Address Line 1 (Number and Street)         Province/State         Postal/Zip Code |

Navigation Steps for New & Existing Employers

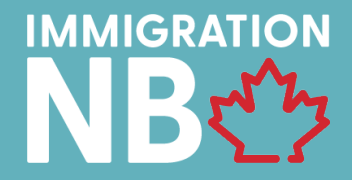

#### STEP 4 – INVITATION TO APPLY (ITA) & DESIGNATION PACKAGE

Once the employer receives the emailed Invitation To Apply (ITA), the contact can now proceed to complete AIP designation package, found under the "My Application" Tab. Select "Employer Documents" Section > Complete and upload required documents, and click "Submit". \*Application and profile updates can be found under "Notifications" tab on your INB profile

| Select files      |
|-------------------|
| WorkSafeNB Report |
| Select files      |
|                   |
|                   |
|                   |

Navigation Steps for New & Existing Employers

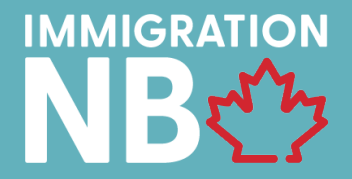

#### **STEP 5 – DESIGNATION APPROVAL & CANDIDATE SELECTION**

After company is AIP Designated, the employer can now connect with the selected candidate request them to register via INB portal. Any endorsees will require the company number to connect to the employer's profile. \* Employer number listed in the INB profile, along with the designation letter under the "Notifications" tab.

Navigation Steps for New & Existing Employers

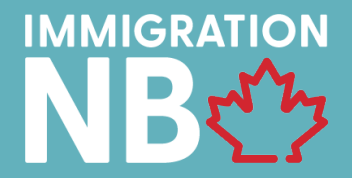

#### **EXISTING EMPLOYER PROFILE**

#### **STEP 1 – INB LOGIN**

Use login section on INB landing page, using your existing login details. If you have forgotten your password, please click "Forgot Password" on login page (image below).

| Brunswick<br>c A N A D A |          | English 💙            | Register Log in |
|--------------------------|----------|----------------------|-----------------|
|                          | Welco    | ome, Please Sign In! |                 |
| New Candidate            | REGISTER | Emili                | Log in          |
| New Employer             | REGISTER | Password:            |                 |
|                          |          | Forg                 | LOG IN          |

Navigation Steps for New & Existing Employers

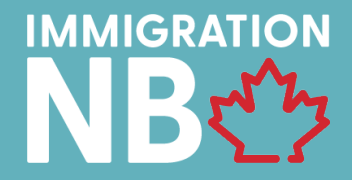

#### STEP 2 – EXPRESSION OF INTEREST (EOI) & COMPANY INFORMATION

Input full company details, including key person of contact. Complete sections 1-3 & click "Submit".

\*Some company information will already be in place from your previously submitted EOI. Please read and edit as needed.

| ly EOI                                                                                                    |                                                                                                    |                                                                                                    |
|----------------------------------------------------------------------------------------------------|----------------------------------------------------------------------------------------------------|----------------------------------------------------------------------------------------------------|
| he Province of New Brunswick is av:<br>osition(s) with permanent resident:<br>you are interested in learning more<br>bour market needs and make recon | ailable to help New Brunswick employers who are facing chro<br>s or citizens of Canada.<br>e about how you may expand your workforce, please complet<br>nmendations. | onic labour market shortages and who are unable to fill full-time permanent job<br>te this form and click submit below. A Provincial Officer will contact you to discuss your |
| SECTION1: EMPLOYER CONTACT INFO                                                                                                    | ORMATION                                                                                                    | A                                                                                                    |
| Contact Given Name                                                                                                    | Contact Family Name                                                                                                    |                                                                                                    |
| *****                                                                                                    | *****                                                                                                    |                                                                                                    |
| Email Address                                                                                                    | Telephone                                                                                                    | Alternate Telephone                                                                                                    |
| *****                                                                                                    | *****                                                                                                    | *****                                                                                                    |
| Mailing Address                                                                                                    |                                                                                                    |                                                                                                    |
| Country                                                                                                    | Address Line 1 (Number and Street)                                                                                                    | Address Line 2                                                                                                    |
| Afghanistan                                                                                                    | •                                                                                                    |                                                                                                    |
| City/Town                                                                                                    | Province/State                                                                                                    | Postal/Zip Code                                                                                                    |
| SECTION2: COMPANY DESCRIPTION                                                                                                    |                                                                                                    |                                                                                                    |
| SECTION3: LABOUR NEEDS                                                                                                    |                                                                                                    |                                                                                                    |
| Submit                                                                                                    |                                                                                                    |                                                                                                    |

Navigation Steps for New & Existing Employers

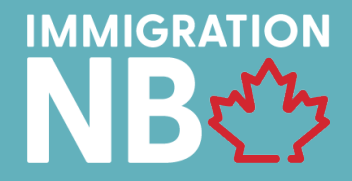

#### STEP 3 – INVITATION TO APPLY (ITA) & DESIGNATION PACKAGE

Once the Invitation to Apply (ITA) is sent the contact (and client) will receive an email to go log into the company INB profile). Company contact can now proceed to complete AIP designation package, found under: "My Application" Tab > Select "Employer Documents" Section > Complete & "Submit". \*Application and profile updates can be found under "Notifications" tab on INB profile

| Employer Number:<br>Business Name: |                                                                                             |  |
|------------------------------------|---------------------------------------------------------------------------------------------|--|
| Employer Details                   |                                                                                             |  |
| Employer Contacts                  |                                                                                             |  |
| Contact Information                |                                                                                             |  |
| Company Details                    |                                                                                             |  |
| Planned Future Hires               |                                                                                             |  |
| Employer Documents                 |                                                                                             |  |
| Designation Application Form       | Designation Application                                                                     |  |
| Designation Application Form       | Designation Application Select files                                                        |  |
| Designation Application Form       | Designation Application Select files WorkSafeNB Report                                      |  |
| Designation Application Form       | Designation Application         Select files         WorkSafeNB Report         Select files |  |
| Designation Application Form       | Designation Application         Select files         WorkSafeNB Report         Select files |  |

Navigation Steps for New & Existing Employers

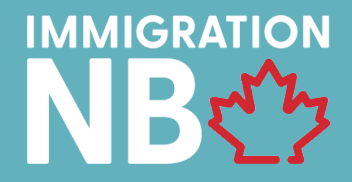

#### **STEP 4 – DESIGNATION ACCEPTED & PROCEED TO CANDIDATE NOMINATION**

After company is AIP Designated, the employer can now connect with the nominated candidate to register. Any endorsees will require the company number to connect to the employer's profile. \* Employer number listed in the INB profile, along with the designation letter under the "Notifications" tab.